## 5. gyakorlat 2. feladatának megoldásrészletei

## Feladat

a) Módosítsuk az eddigieket, és az egyszerűség kedvéért most minden italhoz rendeljünk egyegy default rendelhető mennyiséget, a nyíl gomb hatására most a rendelések száma és ez a mennyiség jelenjen meg a jobboldali listafelületen.

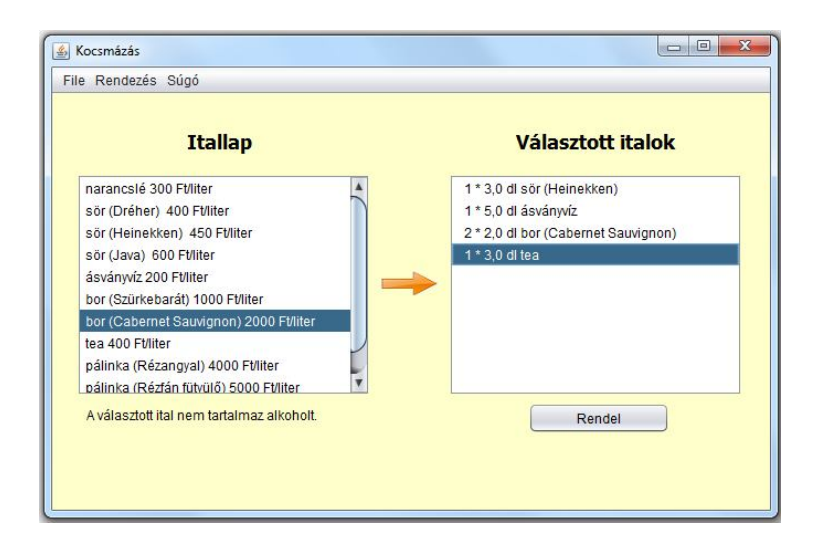

A választott italok listájára kattintva az itallap alatt jelenjen meg a kijelölt ital alkoholfoka, ha van,

A választott ital alkoholfoka: 14.0 fok

egyébként pedig az ábrán látható felirat.

A Rendel feliratú gomb hatására realizálódik a rendelés, ekkor a választott italok eltűnnek a listafelületről, és megjelenik a fizetendő érték.

| Rendel             |  |
|--------------------|--|
| Fizetendő: 1155 Ft |  |

Tesztelje a módosított Ital osztályt!

## Megoldásrészletek:

Ha az előző feladatot alaposan végiggondolta és megértette, akkor ez a feladat már nem okozhat különösebb nehézséget, nem is részletezem, csak néhány ötletet adok hozzá.

Az Ital osztály korábbi változatába még ezek kerülnek:

```
public Ital(String fajta, String vonalKod, int literAr, double defaultDl) {
    this.fajta = fajta;
    this.vonalKod = vonalKod;
    this.literAr = literAr;
    this.defaultDl = defaultDl;
}
public int defaultAdagAr() {
    return (int) Math.round(defaultDl*literAr/10);
}
public void rendeles() {
    rendeltDb++;
}
public int rendelesAr() {
    return rendeltDb*defaultAdagAr();
}
```

A nyíl gomb hatása alig változik. Ennek a feladatnak a megoldásakor már akkor sem jó az az ötlet, hogy az itallapon lévő példányt rakjuk át a választott italok listájába, ha csak a külalakra akarunk figyelni, vagyis csak a megjelenő stringekre. Ugyanis a baloldali és a jobboldali listafelületen más-más alakú a kiíratás, vagyis egyrészt úgy kell megírni a toString() metódust, hogy az feltételtől függően más-más eredményt adjon vissza (ld. kicsit följebb), másrészt egy objektumhoz egyszerre csak az egyik érték tartozhat, vagyis emiatt is más-más objektumpéldány szerepel a két különböző modellben.

Az ide vonatkozó kódrészlet:

```
if (!(rendeltitalModel.contains(rendeltItal))) {
    rendeltItal.rendeles();
    rendeltitalModel.addElement(rendeltItal);
}else{
    int index = rendeltitalModel.indexOf(rendeltItal);
    rendeltitalModel.get(index).rendeles();
}
```

Még egy megjegyzés: ahhoz, hogy akkor is láthassuk a változást, ha egymás után többször is ugyanazt az italt választjuk, kérnünk kell a felület frissítését (újrarajzolását) – nyilván a választott italok listáján végigfutó ciklus után:

```
lstValasztottItalok.repaint();
```

A Rendelés gomb hatása:

```
private void btnRendelActionPerformed(java.awt.event.ActionEvent evt) {
    int ossz = 0;
    for (int i = 0; i < rendeltitalModel.size(); i++) {
        ossz += rendeltitalModel.get(i).rendelesAr();
    }
    lblFizetendo.setText("Fizetendő: " + ossz + " Ft");
    rendeltitalModel.clear();
}</pre>
```

Egy lehetséges teszt:

3

```
public class ItalTeszt {
   public ItalTeszt() {
   }
   @Before
   public void setUp() {
    }
     @Test
     public void italRendeles() {
        Ital ital = new Ital("fajta", "vonalKod", 1000, 2);
         assertTrue(ital.defaultAdagAr() == 200);
        assertEquals(ital.getOsszBevetel(), 0);
        ital.rendeles();
        assertEquals(ital.rendelesAr(), 200);
        ital.rendeles();
        assertEquals(ital.rendelesAr(), 400);
        assertEquals(ital.getOsszBevetel(), 0);
         ital.fizetve();
         assertEquals(ital.getOsszBevetel(), 400);
        assertEquals(ital.rendelesAr(), 0);
        ital.rendeles();
        ital.fizetve();
        assertEquals(ital.getOsszBevetel(), 600);
   }
```